## http://www.ciram.sc.gov.br/agroconnect/

## Passo 1: Acessar o Agroconnect

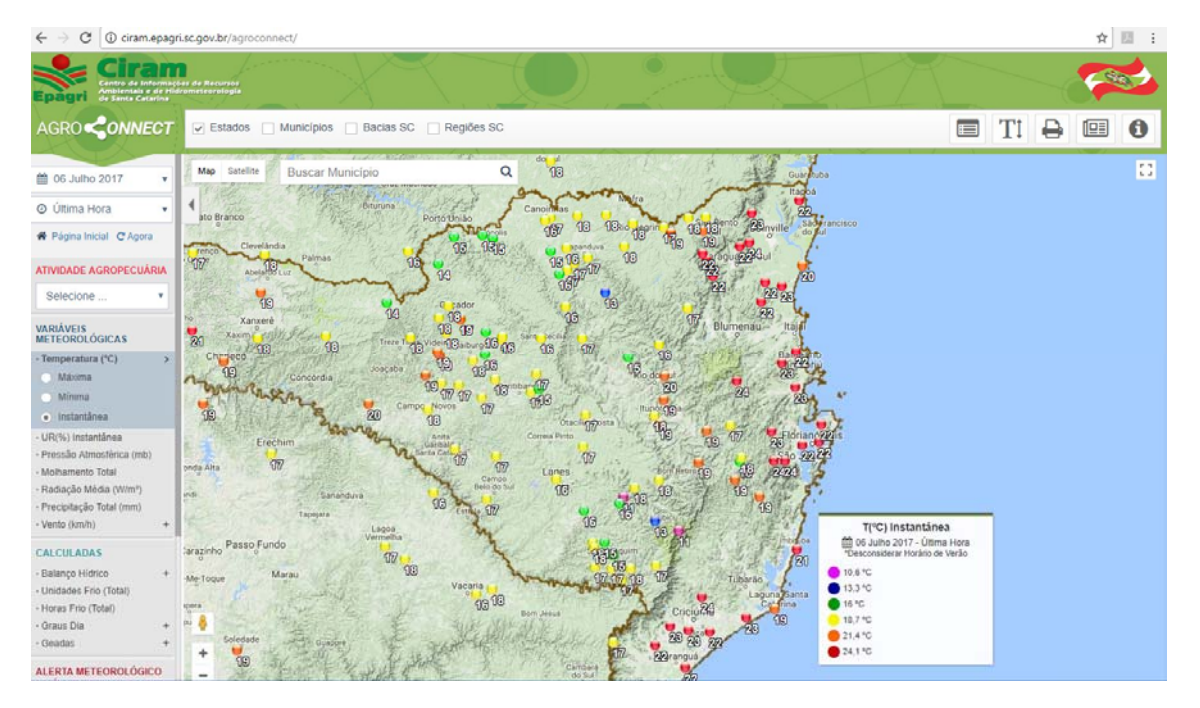

## **Passo 2**: Inserir o município de Águas Mornas na caixa branca acima do mapa

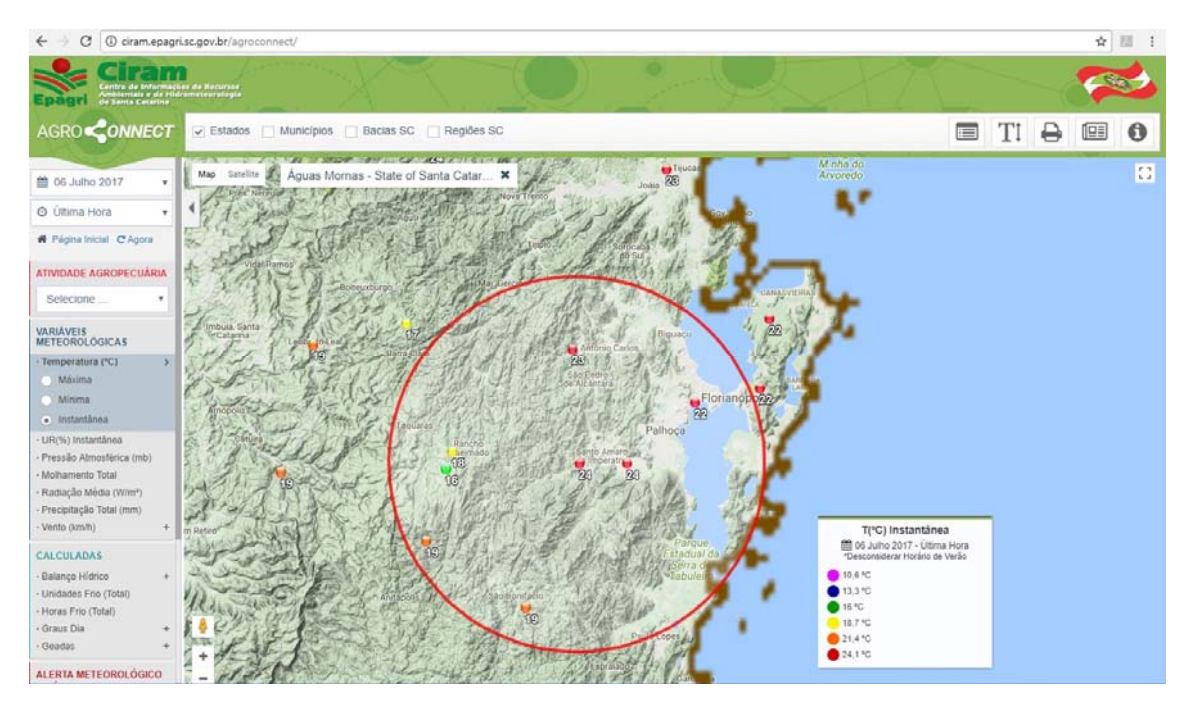

**Passo 3:** Clicar no ponto do mapa que coincide com a estação de Águas Mornas (o ponto escolhido se torna uma gota verde)

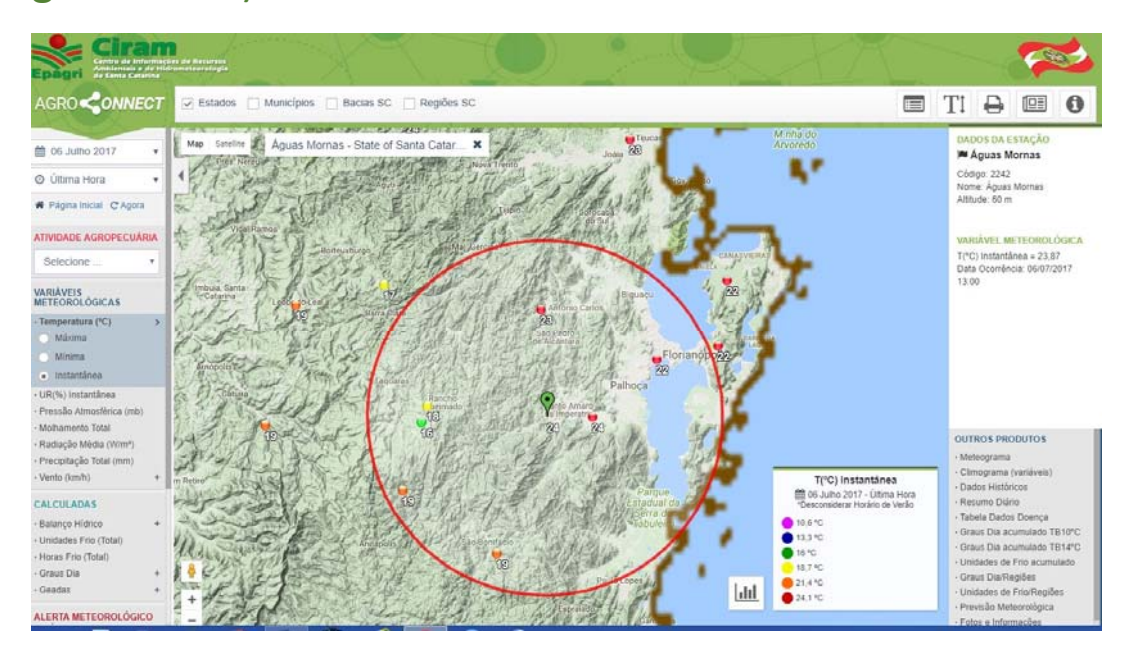

Passo 4: Clicar no ícone abaixo do mapa ao lado da legenda (caixinha branca com desenho de gráfico), visualiza gráfico da variável escolhida.

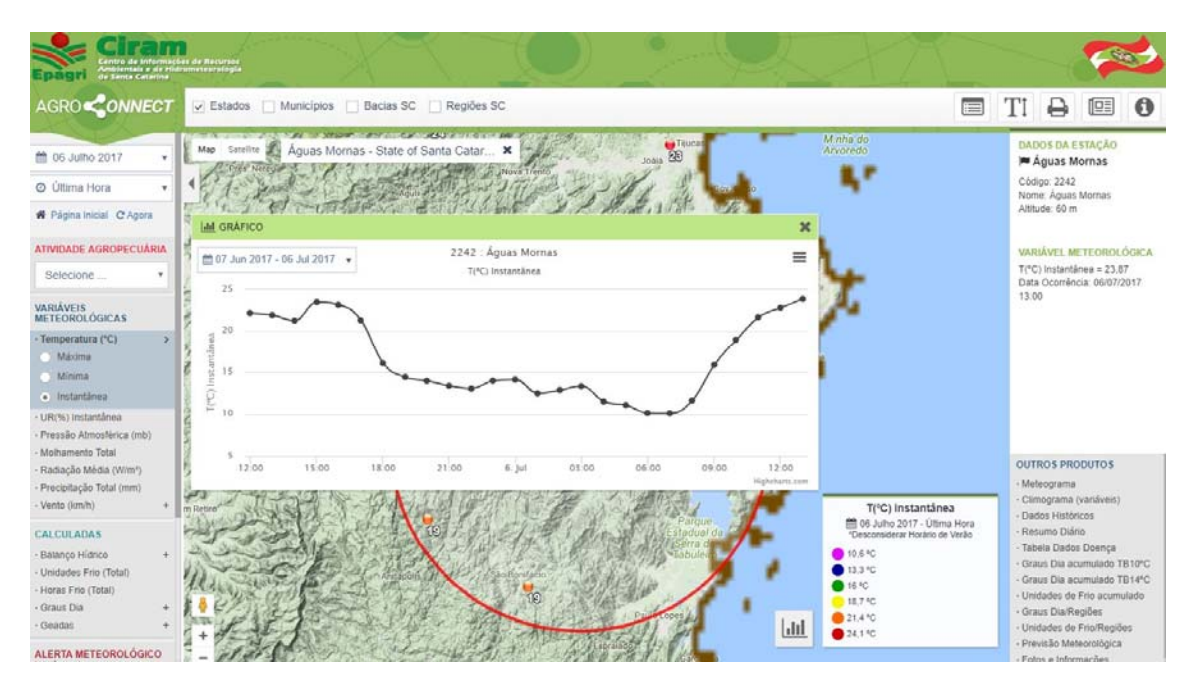

**Passo 5:** Clicar no menu a direita, onde está escrito *Meteograma* e poderá visualizar todas as variáveis (temperatura, chuva, umidade relativa e molhamento foliar).

|                                                                                                    |                                                                                                    |                  | ~~~~                                                                                                    | 2                  |
|----------------------------------------------------------------------------------------------------|----------------------------------------------------------------------------------------------------|------------------|----------------------------------------------------------------------------------------------------|--------------------|
| AGRO CONNECT                                                                                                    | Municipios 📋 Bacias SC 📋 Regiões SC                                                                                                    | T [              |                                                                                                    | 0                  |
| 1 06 Julho 2017 • Map Sureline                                                                                                    | Aguas Mornas - State of Santa Catar X June 200                                                                                                    | u<br>F<br>C      | ADOS DA ESTAÇÃO<br>Aguas Momas                                                                                       |                    |
| R Págna Inicial C Agora                                                                                                    | Estação: Águis Monas Municipios/guis Monas<br>Regulo: Crande Fortanépols Attabule: 60 metros<br>Período: 3004/2017 a 0407/2017 Fonte: Epagi-Citam | N A              | Introde: 60 m                                                                                                    | LÓGICA             |
| Selecione • • Or                                                                                                    | econsidenz horário de verde<br>Temperatura Instantánea do Ar (*C)                                                                                 | T                | (°C) instantánea = 23,<br>lata Ocoméncia: 06/07<br>3.00                                                              | 87<br>/2017        |
| VankVers<br>Herteropolocicas<br>Interprotector<br>Missiona<br>Interprotector<br>Interprotector<br>Interpro | Total de Chuva Acumulada das Útimas 168 Horas 0,00 (mm)                                                                                           |                  |                                                                                                    |                    |
| -Verto (tm/h) + n Rever  CALCULADAS -Batanpo Hidrico + Unidades Frio (Total)                                                                                                    |                                                                                                    | 0                | UTROS PRODUTOS<br>Meteograma<br>Climograma (variāveis<br>Dados Históricos                                            |                    |
| - Hozas Fino (Total)<br>- Graus Dia +<br>- Geadas +                                                                                                    | Umidade Relativa Instantânea [%]                                                                                                    | 1<br>1<br>1      | Tabela Dados Doença<br>Graus Dia acumulado<br>Graus Dia acumulado                                                    | TB104C<br>TB149C   |
| ALERTA METEOROLOGICO<br>DA ULTIMA HORA<br>- Indica de Incónsio (PMA)<br>- Precipitação tatal da hora<br>(mm) - automática<br>- Reco de Destamento                                                                                                    |                                                                                                    | ्<br>स<br>स<br>स | unicades de Filid Adun<br>Graus DialRegiões<br>Unidades de Frio/Regi<br>Previsão Meteorológic<br>Fotos e Informações | turado<br>Čes<br>a |